下載並安裝連線程式【方法一】

1.查看個人電腦作業系統版本

路徑:控制台/系統及安全性/系統,以下圖為例,系統類型為 Windows 64 位元(紅框處)

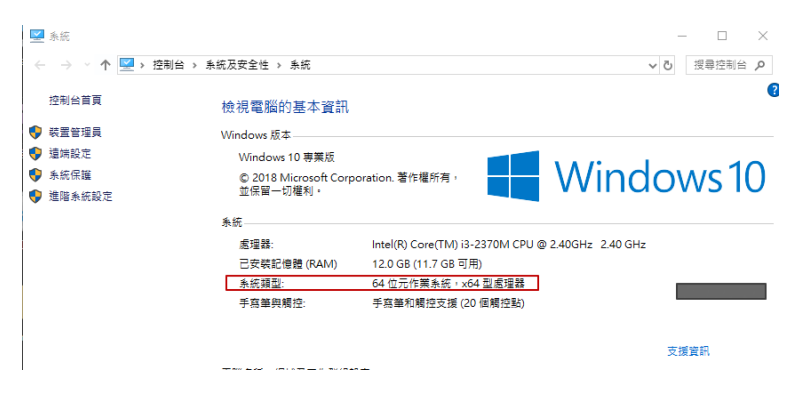

- 2.於知識管理系統下載個人電腦作業系統適用之 VPN 連線程式 Secure Access Client。
  - 註:若無法從知識管理系統下載檔案,請改採用 p.2【<u>方法二</u>】

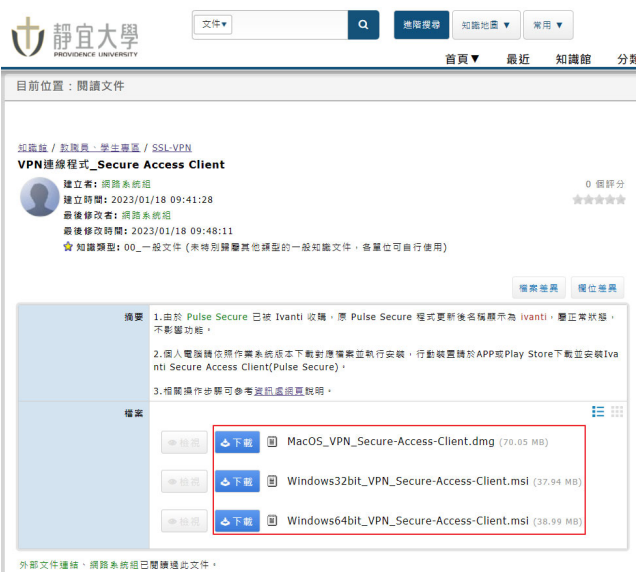

3.將檔案下載至個人電腦,於檔案名稱按右鍵,執行安裝並逐步於視窗點按下一步、安裝 安裝完成後,請接續參考 p.3 設定連線內容

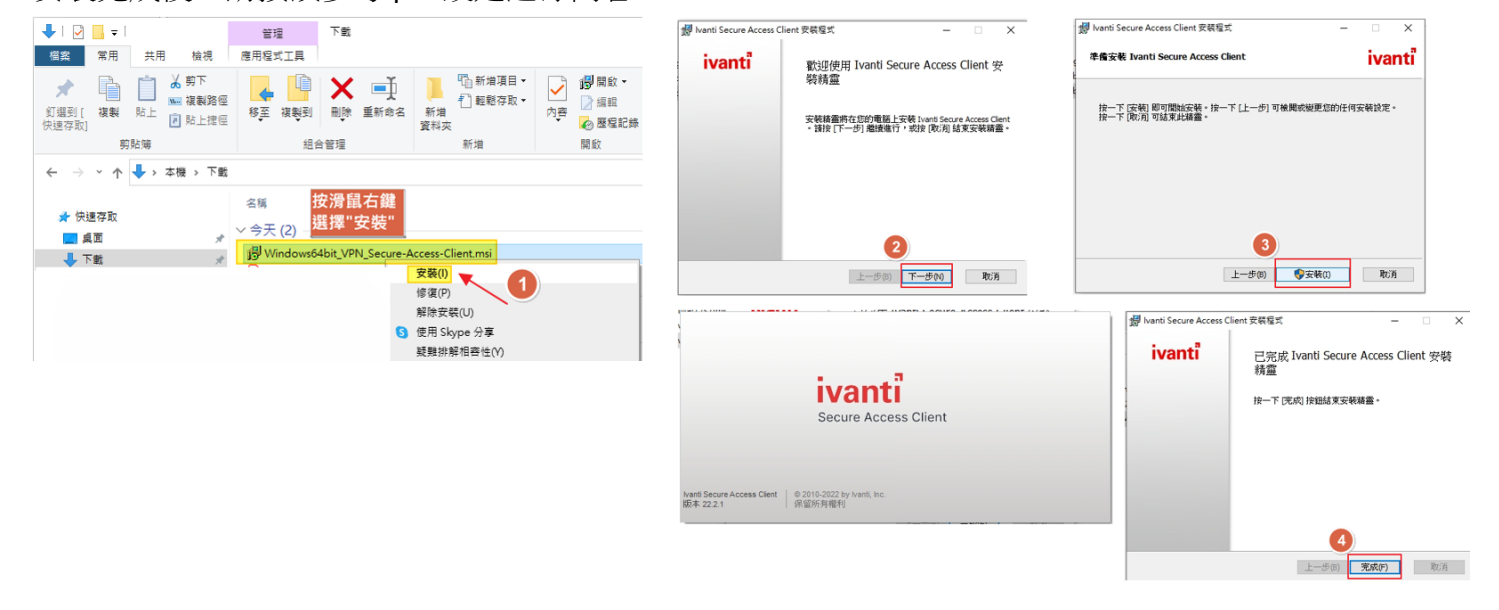

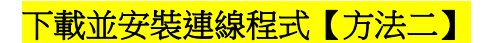

1. 開啟靜宜 VPN 網頁(網址:<u>https://puvpn.twaren.net)</u>,以 e 校園帳號密碼登入後點按**開始** 

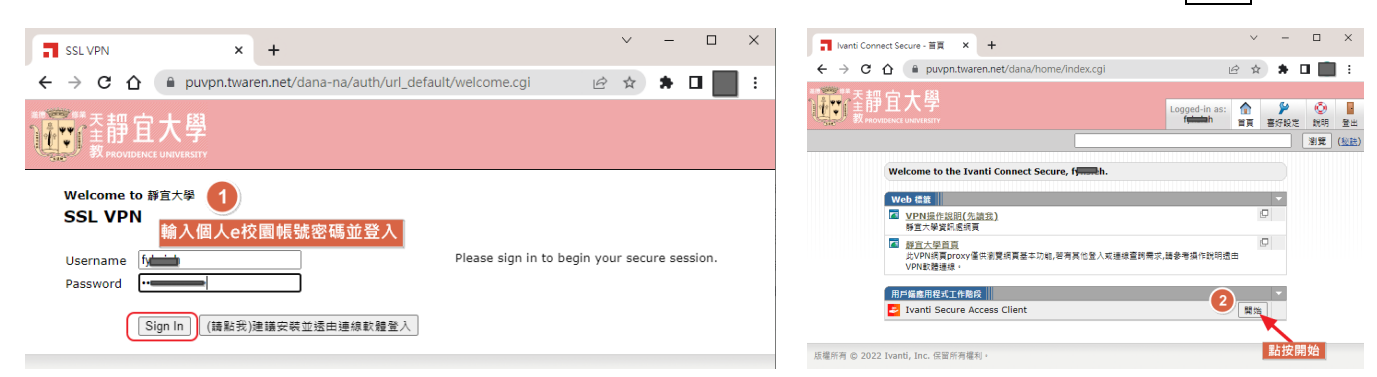

2. 點按下載(請略過等候搜尋,直接下載檔案),於 PulseSecureAppLauncher.msi 檔案按右鍵執行安裝

| Pulse Secure Application Launce X +                                                                                                    | × <                                        |
|----------------------------------------------------------------------------------------------------|--------------------------------------------|
| ← → C 🏠 🔒 puvpn.twaren.net/dana/home/psalwalt.cgl?app=pulse&b=%2F 🖻 🖈 🖬 🌉                                                                                                    | ·                                          |
| Terrer Terrer |                                            |
|                                                                                                    |                                            |
| 正在搜尋應用程式啟動程式                                                                                                    | ← → ∨ ↑ ↓ 本機 > 本機選擇(C:) > 使用者 > ● 下載       |
|                                                                                                    |                                            |
|                                                                                                    | ■ 桌画                                       |
|                                                                                                    | ↓ 下載 #BPulseSecureAppLa                    |
|                                                                                                    | ■ 本機 /                                     |
|                                                                                                    | 解除安装(U)                                    |
| 56                                                                                                    | S 使用 Skype 分享                              |
|                                                                                                    | ■ ■ ■ ■ ■ ■ ■ ■ ■ ■ ■ ■ ■ ■ ■ ■ ■ ■ ■      |
| 如果您知道尚未安裝應用程式啟動程式,請諮過等候要求並立即下載                                                                                                    | □ 本機<br>CRC SHA 〉                          |
|                                                                                                    | J SD 初件   Edit with PSPad  Edit with PSPad |
| 下載 🚬 👩                                                                                                    | ■ Edit with PSPad (hex)                    |
|                                                                                                    | → 音樂 Philip Ang                            |
| mG132 1 <sup>-1</sup> 402                                                                                                    | 桌面                                         |
| 如果您不想编辑信,講法一下 <u>定起</u> 返回。                                                                                                    | ■ 周月<br>授與存取機給(G) >                        |
|                                                                                                    |                                            |

3. 回到頁面點按下方此處繼續執行啟動

頁面視窗勾選□─律允許 puvpn.twaren.net 使用相關聯的應用程式開啟這類連結

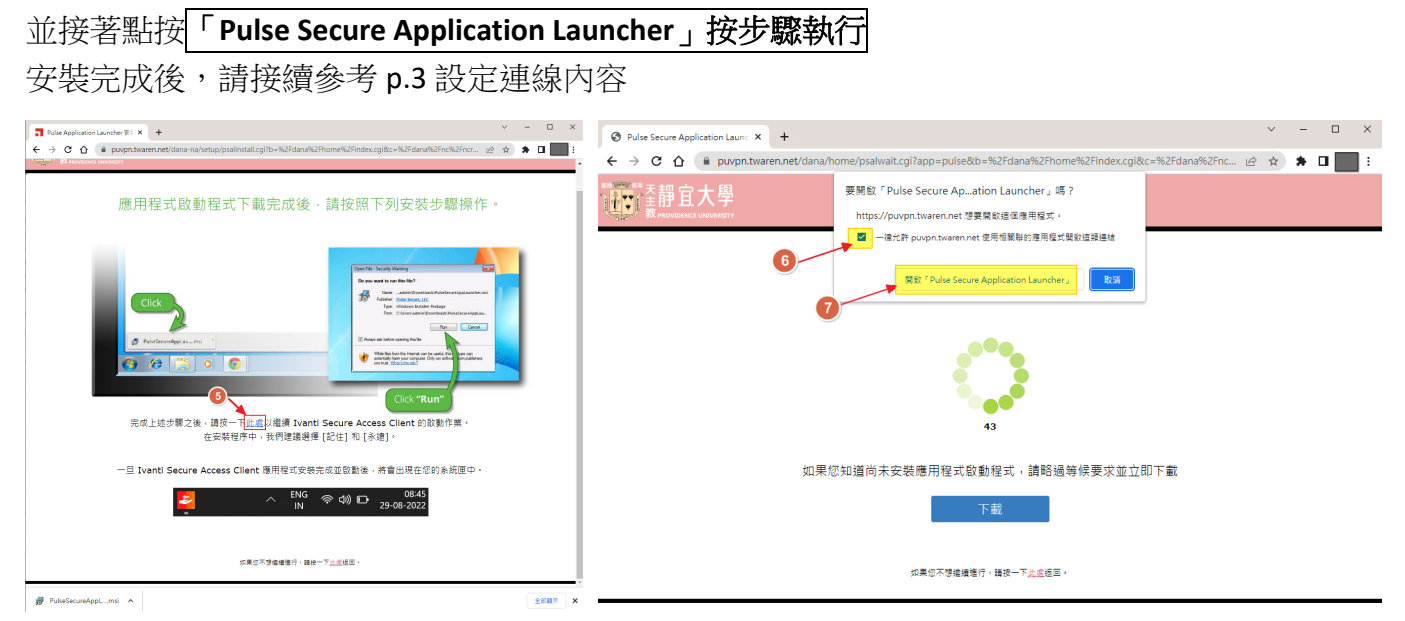

設定連線内容

1. 安裝完成後,開啟連線程式,於連線視窗新增設定與連線。

於下列欄位輸入內容:

- 名稱:可自行命名,例如 PU VPN
- 伺服器 URL(S):輸入學校 VPN 網址 https://puvpn.twaren.net
   點按新增鍵,之後可免重新輸入上述資訊。
   點按連線鍵進行 VPN 連線。

| 電腦右下角<br>連線程式符號<br>為鑰匙圖示<br>● □ 4×<br>■ □ 4×<br>■ ■ □ 1 <sup>×</sup><br>■ □ 1 <sup>×</sup><br>11 <sup>°</sup> C ~ 英 ■ <sup>下午 05:57</sup><br>1/16/2023 ♀ | 開啟 Ivanti Secure Access Client(O)<br>② puvpn<br>結束(X)<br>☆ 印<br>① ロ×<br>● ロ×<br>● 11°C ヘ 英 ● <sup>下午 05:59</sup><br>1/16/2023 □ |                                       |   |
|----------------------------------------------------------------------------------------------------|----------------------------------------------------------------------------------------------------|---------------------------------------|---|
| ivanti<br>Secure Access Client                                                                                                    |                                                                                                    | ivanti<br>Secure Access Client        | × |
| 檔案(F) 說明(H)                                                                                                    | 輸入名稱與伺服器URL                                                                                                    | 檔案(F) 說明(H)                           |   |
| 連線 + / ×                                                                                                    | 新增連線 ×                                                                                                    | / 連線 (+ / )                           |   |
| 點按"+"                                                                                                    | 類型(T):                                                                                                    | ▶ PU VPN<br>已中斷連線<br>建線               |   |
| 新增連線設定                                                                                                    | Policy Secure (UAC) 或 Connect Secure (VPN) V                                                                                    | 5 點按連                                 | 線 |
|                                                                                                    |                                                                                                    |                                       |   |
| 沒有 連線                                                                                                    |                                                                                                    |                                       |   |
|                                                                                                    | https://puwpp.tworop.pot                                                                                                    |                                       |   |
|                                                                                                    | https://puvpin.twateri.net                                                                                                    |                                       |   |
|                                                                                                    | 連線(C) 新增(A) 取消(N)                                                                                                    |                                       |   |
|                                                                                                    |                                                                                                    |                                       |   |
| © 2010-2022 by Ivanti, Inc.<br>保留所有權利                                                                                                    |                                                                                                    | © 2010-2022 by Ivanti, Inc.<br>保留所有權利 |   |

## 2. 進行連線

輸入個人 e 校園服務網帳號密碼後進行連線(請勿勾選儲存設定,避免於連線裝置儲存密碼)

|                                                | ivanti<br>Secure Access Client        | - ×    |
|------------------------------------------------|---------------------------------------|--------|
| ivanti<br>Secure Access Client                 | 檔案(F) 說明(H)<br>連線                     | + / ×  |
| 連線至:PU VPN                                     | ▶ PU VPN<br>正在連線                      | 🕵 取消   |
| 使用者名稱(U):<br>輸入個人學校帳號及密碼<br>离碼(P): 再點按連線進行身分認證 |                                       |        |
| 儲存設定(S)<br>請勿勾選儲存設定<br>避免儲存個人密碼 建線(C) 取消(A)    |                                       |        |
|                                                | © 2010-2022 by Ivanti, Inc.<br>保留所有權利 | [顯閉(C) |

連線成功畫面如下方左圖。(同一時間同一帳號僅可使用一台裝置連線 VPN)
 可透過 <u>https://www.whatismyip.com.tw/</u>檢視 IP, VPN 認證成功後取得 140.128.31.X,即可使用。
 使用完畢後請點按<mark>中斷連線</mark>以釋出資源。
 上述安裝過程僅需於首次使用前執行,後續若需使用,於個人電腦打開上此項 VPN 連線軟體,認證

成功後即可使用。基於資安及個資安全考量,請勿勾選儲存設定,避免存入個人密碼。

\_ × ivanti Secure Access Client 檔案(F) 說明(H) + / × PU VPN 已連線 中斷連線 ₽ 我的IP位址查詢 + × ← → C 🏻 hatismyip.com.tw IP位址 © 2010-2022 by Ivanti, Inc 保留所有權利 關閉(C) 140.128.31. TW 下午 06:03 📥 11℃ へ中 🗉  $\Box$ 1/16/2023